### ASHRAYA Café Sensorium Annual Day 2022 Online User Experience

#### I. ASHRAYA Home Page

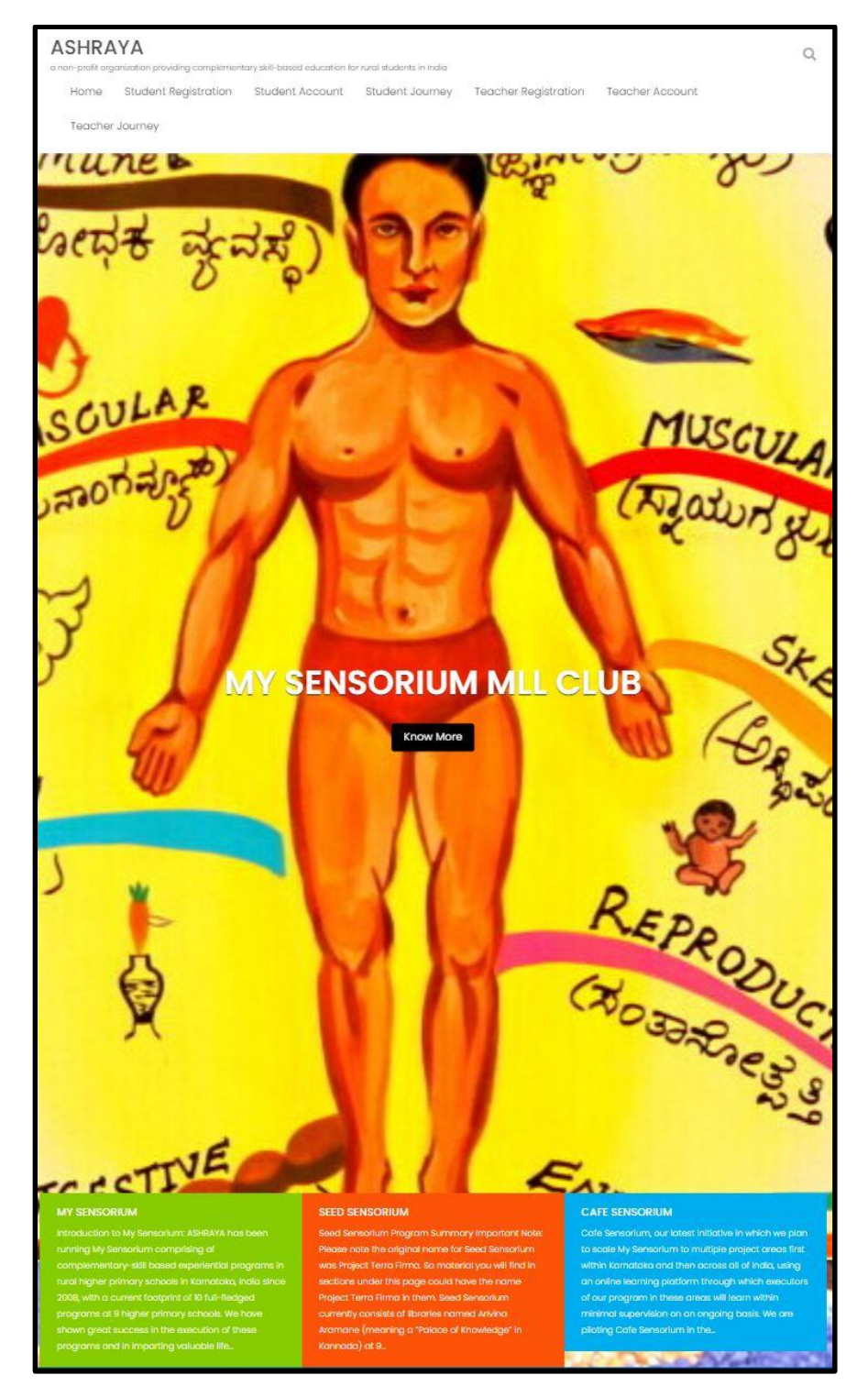

#### **II. Student User Experience**

### A. Student clicks on "Student Account" tab and logs in

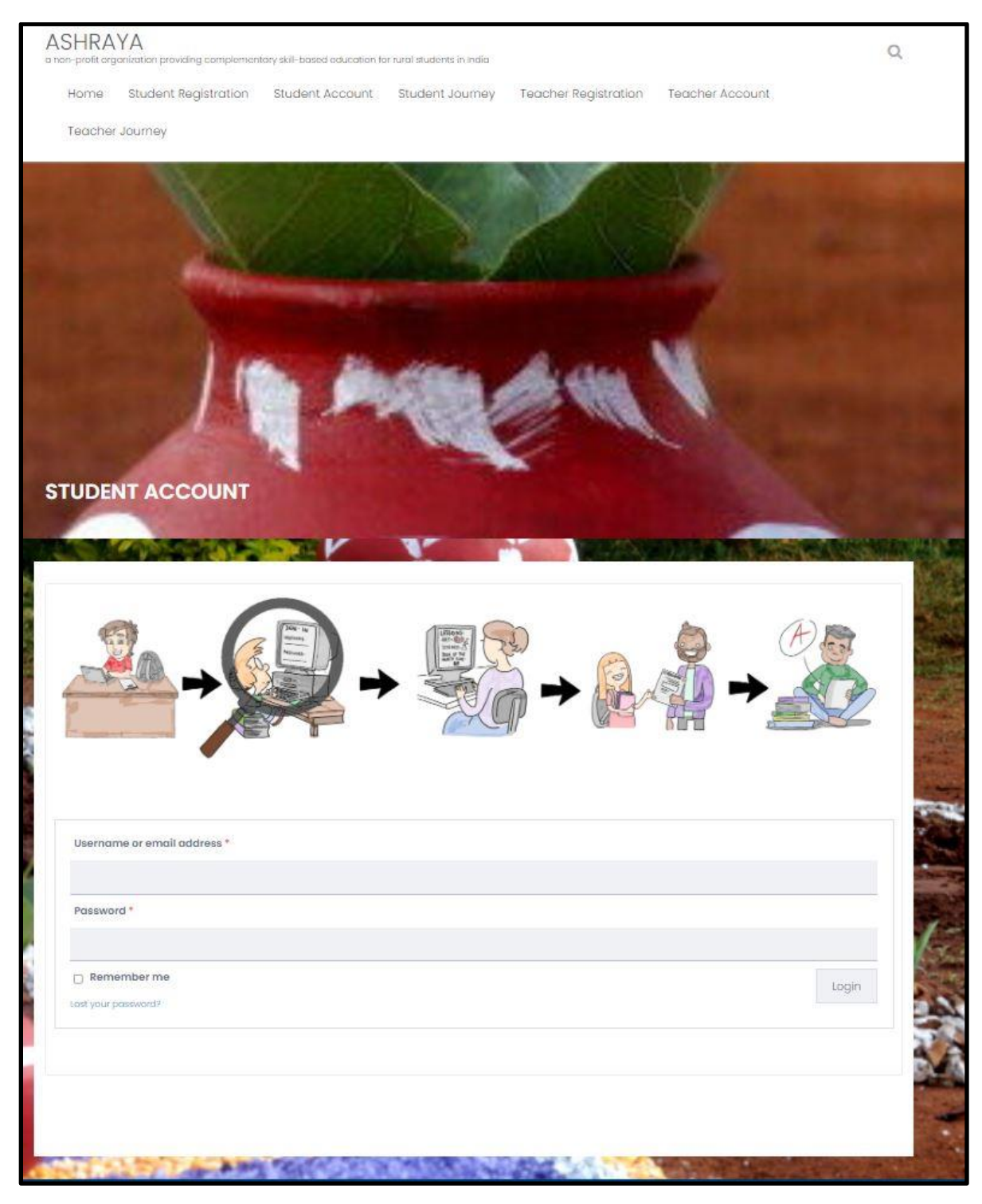

# B. Student goes to "Student Journey" home page

| ASHRA<br>a non-profit or                  | YA<br>ganization providing complemen                                                                  | tary skill-based education fo                                                          | or rural students in India                                                    |                                                                                                    |                                                                          | Q                                                 |
|-------------------------------------------|----------------------------------------------------------------------------------------------------|----------------------------------------------------------------------------------------|-------------------------------------------------------------------------------|----------------------------------------------------------------------------------------------------|--------------------------------------------------------------------------|---------------------------------------------------|
| Home                                      | Student Registration                                                                                  | Student Account                                                                        | Student Journey                                                               | Teacher Registration                                                                                 | Teacher Account                                                          | Teacher Journey                                   |
| ನೀವು ನಿರ್ದಿಷ್ಟ                            | . ಕ್ರಬ್ ಅನ್ನು ಕ್ರಿಕ್ ಮಾಡುವ ಮೊದಲು                                                                      | ಆ ಕ್ಲಬ್ ಗಾಗಿ ವೆಬ್ ಸೈಟ್ ಅನ್ನು                                                           | ್ತ ಹೇಗೆ ಬಳಸುವುದು ಎಂದು ತಿ                                                      | ಳಿಯಲು ಬಳಕೆದಾರರ ಅನುಭವ ಡೆಕ                                                                             | ಮೊ ಕ್ಲಿಕ್ ಮಾಡಿ                                                           |                                                   |
| ಸಂತರ ನೀವು '<br>ಪರಿಶೀಲಿಸಿಕೋ                | ಡೌನ್ಲೋಡ್ ಟೈಮ್ ಟೇಬಲ್ ಶೀರ್ಷಿ<br>ಸೃತ್ತಿರಬೇಕು                                                             | ಕೆಯನ್ನು ಕ್ಲಿಕ್ ಮಾಡಿ ಅನುಸರಿಸಂ                                                           | ಬೇಕಾದ ವೇಳಾಪಟ್ಟಿಯನ್ನು ಡೌನ                                                      | ್ ಲೋಡ್ ಮಾಡಬೇಕು. ನಿಮ್ಮ ಡೆಸ್ಕ್ ಟಾ                                                                      | ಪ್ ನಲ್ಲಿ ಈ ಕ್ಯಾಲೆಂಡರ್ ನಲ್ಲಿ ನಿಂ                                          | ಮ್ಮ ಪ್ರಗತಿಯನ್ನು ನೀವು                              |
| ಕ್ರಬ್ ಅವಶ್ಯಕತ                             | ಗಳನ್ನು ಪೂರೈಸಲು "ವಿದ್ಯಾರ್ಥಿ ನಿರೀಕೈ                                                                     | ್ಗಳು" ಎಂಬ ವಿಭಾಗದಲ್ಲಿ ವಾರಕು                                                             | ್ಕಮ್ಮ ನಿಮ್ಮಿಂದ ಏನನ್ನು ನಿರೀಕ                                                   | ್ಮಿಸಲಾಗಿದೆ ಎಂಬುದನ್ನು ಸಹ ನೀವು ನೊ                                                                      | ಂಡಬೇಕು.                                                                  |                                                   |
| ನಿರ್ದಿಷ್ಠ ಕ್ರಬ್                           | ನ ಪ್ರತಿಯೊಂದು ಪಾಠದ ಅಧ್ಯಯನ ಮ                                                                            | ಾಡಲು ನೀವು ಈಗ ಸಿದ್ಮರಿದ್ದೀರಿ. ಪ್ರ                                                        | jತಿ ಪಾಠಕ್ಕೂ ದಯವಿಟ್ಟು ಈ ಹ                                                      | ಂತಗಳನ್ನು ಅನುಸರಿಸಿ:                                                                                   |                                                                          |                                                   |
| 1. ವಿವರಣೆಯನ                               | ಬ್ಬ ಓದಿ ಮತ್ತು ವೀಡಿಯೊಗಳನ್ನು ನೋಡ                                                                        | a.                                                                                     |                                                                               |                                                                                                    |                                                                          |                                                   |
| 2 ನಿಮ್ಮ ಡೆಸ್ಟ್                            | ಟಾಪ್ / ಲ್ಯಾಪ್ಟಾಪ್ ಗೆ ನಿಯೋಜನೆ ಕಾ                                                                       | ರ್ಯಗಳು, ರಸಪ್ರಶ್ನೆಗಳು ಮತ್ತು ಪ್ರ                                                         | <sub>)</sub> ಶ್ನಾವಳಿಗಳನ್ನು ಡೌನ್ <i>ಲೋಡ್</i> :                                 | ಮಾಡಿಕೊಳ್ಳಿ.                                                                                          |                                                                          |                                                   |
| 3. ಕೆಳಗಿನ ಸೂ                              | ಾಚನೆಗಳ ಪ್ರಕಾರ ನೀವು ಈಗ ನಿಮ್ಮ.                                                                          | ನಿಯೋಜನೆಯನ್ನು ಮಾಡಬೇಕ                                                                    | ಕು                                                                            |                                                                                                    |                                                                          |                                                   |
| <u> 1</u> . ರಸಪ್ರಶ್ನೆ / ಪ್ರ               | ಶ್ಮಾವಳಿಗಳಿಗೆ ಆಫ್ ಲೈನ್ ನಲ್ಲಿ ಉತ್ತರಿಸಿ                                                                  | (ಕಾಗದದಲ್ಲಿ) ಮತ್ತು ಡೆಸ್ಕ್ ಟಾಪ್ :                                                        | ರ ವೆಬ್ಕ್ಯಾಮ್ ಅಥವಾ ನಿಮ್ಮ ಕ                                                     | ್ರೋನ್ ನ ಕ್ಯಾಮೆರಾ ಬಳಸಿ ಅದರ ಚಿತ್ರವ                                                                     | ನ್ನು ತೆಗೆದುಕೊಳ್ಳಿ                                                        |                                                   |
| 2. ಆರ್ಟ್ ಕ್ಲೆಬ್<br>ತೆಗೆದುಕೊಳ್ಳಿ           | ನಲ್ಲಿ ನಿಯೋಜನೆ ಕಾರ್ಯಗಳನ್ನು ಸೂ:                                                                         | ತನೆಗಳ ಪ್ರಕಾರ ಕಾಗದದ ಮೇಲೆ ನಿ                                                             | ನಿಮ್ಮ ರೇಖಾಚಿತ್ರವನ್ನು ಮಾಡಿ ವ                                                   | ರಿತ್ತು ಡೆಸ್ಕಟಾಪ್ ನ ವೆಬ್ಕ್ಯಾಮ್ ಅಥವ                                                                    | ಾ ನಿಮ್ಮ ಪೋನ್ ನ ಕ್ಯಾಮೆರಾ ಬಳ                                               | ಸಿ ಅದರ ಚಿತ್ರವನ್ನು                                 |
| 3. ವಿಜ್ಕಾನ ಕ್ರಚ                           | ಗನಲ್ಲಿ ಸೂಚನೆಗಳ ಪ್ರಕಾರ ನಿಯೋಜನೆ                                                                         | ಕಾರ್ಯಗಳನ್ನು ಕೈಗೊಳ್ಳಲು ಯ                                                                | ೯ಜನಾ ಸಂಯೋಜಕರು ನಿಮಗೆ                                                           | ಒದಗಿಸಿದ ವಸ್ತುಗಳನ್ನು ಬಳಸಿಕೊಂಡು                                                                        | ನಿಮ್ಮ ಪ್ರಯೋಗಗಳನ್ನು / ಯೋಂ                                                 | :ನೆಗಳನ್ನು ಮಾಡಿರಿ.                                 |
| 4. ನಿಯೋಜನೆಂ<br>ರೂಪಿಸುವುದು                 | ಯು ಒಂದು ಚಟುವಟಿಕೆಯನ್ನು ಒಳಗೊ<br>ಅಥವಾ ಬುಕ್ ಕ್ರಬ್ ನಲ್ಲಿ ಕಥೆಯನ್ನು ಓ                                        | ಂಡಿದ್ದರೆ(ಉದಾ: ವಿಜ್ಕಾನ ಕ್ಲಬ್<br>ದುವುದು) ಇವುಗಳ ವೀಡಿಯೋ ಪ                                  | ಲ್ಲಿ ಒಂದು ಪ್ರಯೋಗ / ನಿಯೋಜ<br>ಬಾಡಿ ಅಥವಾ ವೆಬ್ಕ್ಯಾಮ್ ಬಳ                           | ಜನಾ ಕಾರ್ಯವನ್ನು ಕೈಗೊಳ್ಳುವುದು. ಬು<br>ಸಿ ವೀಡಿಯೋ ಮಾಡಿ ಡೆಸ್ಕ್ ಟಾಪ್ ನಲ್ಲಿ ಇ                                | ಕ್ ಕ್ಲಬ್ ನಲ್ಲಿ ನಾಟಕವನ್ನು ಪ್ರದ<br>ಇರಿಸಿ                                   | ರ್ಶಿಸುವುದು, ನಾಟಕವನ್ನು                             |
| 4. ನೀವು ನಿಯೊ<br>ಪಾಠಕ್ಕೆ ಸಂಬಂ              | ೇಜನಾ ಕಾರ್ಯಯನ್ನು ಪೂರ್ಣಗೊಳಿಸಿ<br>ಧಿಸಿದ ಕ್ರಬ್ ಅನ್ನು ಕ್ಷಿಕ್ ಮಾಡಿ.                                         | ದಾಗ, ಈ ಪುಟಕ್ಕೆ ಬಂದು ಕೆಳಗಿನ '                                                           | ಮ್ಯಾನೇಜ್ ಅಸ್ಮನ್ ಮೆಂಟ್ಸ್ ಅಂ                                                    | ಂಡ್ ವಿವ್ ಯವರ್ ಪರ್ಕಾಮನ್ಸ್ ಲಿಂಕ                                                                        | ್ ಅನ್ನು ಕ್ಷಿಕ್ ಮಾಡಿ ಮತ್ತು ನೀವು                                           | ) ಇದೀಗ ಪೂರ್ಣಗೊಳಿಸಿದ                               |
| 5. ನಿಮ್ಮ ಡೆಸ್ಕ್<br>ನೀಡಿ.                  | ಟಾಪ್ / ಫೋನ್ ನಿಂದ ನಿಯೋಜನೆ ವಸ                                                                           | ್ತುಗಳನ್ನು (ಚಿತ್ರಗಳು ಅಥವಾ ವೀಡಿ                                                          | ತಿಯೊಗಳು) ಅಪ್ ಲೋಡ್ ಮಾಡಿ                                                        | . ಈ ಸಂದರ್ಭದಲ್ಲಿ ದಯವಿಟ್ಟು ತಾಲೂ                                                                        | ್ಲಕು ಹೆಸರು, ಶಾಲೆಯ ಹೆಸರು ಮತ                                               | ್ತು ಪಾಠದ ಸಂಖ್ಯೆಯನ್ನು                              |
| 6. ಆ ಕ್ಲಬ್ ನ ಪ                            | ಾಠಗಳ ತಳಭಾಗದಲ್ಲಿ ನೀವು ಇಲ್ಲಿಯವರ                                                                         | ಗೆ ಅಪ್ ಲೋಡ್ ಮಾಡಿದ ಎಲ್ಲಾ                                                                | ನಿಯೋಜನಾ ಕಾರ್ಯಗಳು, ಪ್ರಶ                                                        | ್ಮಾತ್ರರಗಳು, ವೀಡಿಯೋಗಳನ್ನು ಇಲ್ಲಿ ನ                                                                     | ೋಡಬಹುದು.                                                                 |                                                   |
| 7. ನಿಮ್ಮ ಸ್ಕೋ                             | ರ್ಗಳನ್ನು ಅದೇ ಕ್ಲಬ್ ಪುಟದಲ್ಲಿ ಸಹ ನಿ                                                                     | ೇವು ನೋಡಬಹುದು (ನೀವು ಪೂಣ                                                                 | ರ್ಗಗೊಳಿಸಿದ ಪಾಠಗಳಲ್ಲಿನ ಪ್ರಗತಿ                                                  | ತಿಯನ್ನು ಆಧರಿಸಿ ಶಿಕ್ಷಕರು ನಿಮಗೆ ಶ್ರೇಣಿ                                                                 | ನೀಡುತ್ತಾರ)                                                               |                                                   |
| ಪ್ರತಿ ವರ್ಷದ ಕ<br>ನೀವು ಮೊದಲ<br>ವರ್ಷದ ಎಲ್ಲಾ | ೊನೆಯಲ್ಲಿ (ನೀವು ಭಾಗವಹಿಸುವ ಎಲಾ<br>) ಪ್ರಮಾಣಿ(ಕರಣ ಪರೀಕ್ಷೆಯಲ್ಲಿ ಉತ್ತೀಣ<br>ಕ್ಲಬ್ ಪತ್ಯಕ್ರಮದ ಅವಶ್ಯಕತೆಗಳನ್ನು ರ | ್ಲ ಕ್ಲಬ್ಗಳ ಅವಶ್ಯಕತೆಗಳನ್ನು ಒವ<br>೧೯ರಾಗಬೇಕು. ಇದನ್ನು ಮಾಡಲು,<br>ವಾನಿಸಿದ ನಂತರ ಪ್ರೋಗ್ರಾಂ ಸಂಂ | ೬, ನೀವು ಪೂರ್ಣಗೊಳಿಸಿದ ನಂತ<br>ನೀವು "ಗೆಟ್ ಇಯರ್ ಎಂಡ್ ಸಟ<br>ಬೋಜಕರಿಂದ ನಿಮಗೆ ಒದಗಿಸಲಾ | ಕರ), ನೀವು ವರ್ಷಾಂತ್ಯದ ಪ್ರಮಾಣೀಕರಣ<br>ತಿಂಧಿಕೇಷನ್ ಎಂಬ ಶೀರ್ಷಿಕೆಯ ಲಿಂಕ್<br>ಂಗುವ ಪಾಸ್ವರ್ಡ್ ನಿಮಗೆ ಬೇಕಾಗುತ್ತದ | ಣಕ್ಕೆ ಸಿದ್ಧರಾಗಿರುತ್ತೀರಿ. ನಿಮ್ಮ ಪ್ರವ<br>ಅನ್ನು ಕ್ಲಿಕ್ ಮಾಡಬೇಕು. ಪರೀಕೈ<br>1. | ಬಾಣಪತ್ರವನ್ನು ಪಡೆಯಲು,<br>ಯನ್ನು ತೆಗೆದುಕೊಳ್ಳಲು, ನೀವು |
| MLL Club (cli                             | ck here for demo of MLL club)                                                                         |                                                                                        |                                                                               |                                                                                                    |                                                                          |                                                   |
| Science Club                              | click here for demo of science of                                                                     | slub)                                                                                  |                                                                               |                                                                                                    |                                                                          |                                                   |
| Art Club (clic                            | k here for demo of art club)                                                                          |                                                                                        |                                                                               |                                                                                                    |                                                                          |                                                   |
| Book of the M                             | Nonth, Story Writing & Drama Clu                                                                      | <b>Ib</b> (click here for demo of bo                                                   | ok of the month club)                                                         |                                                                                                    |                                                                          |                                                   |
| Computer C                                | lub (click here for demo of comp                                                                      | uter club)                                                                             |                                                                               |                                                                                                    |                                                                          |                                                   |
| All Rounder                               | Club                                                                                                  |                                                                                        |                                                                               |                                                                                                    |                                                                          |                                                   |
| Remedial Cl                               | du                                                                                                    |                                                                                        |                                                                               |                                                                                                    |                                                                          |                                                   |
| Manage Ass                                | ignments and View your Perform                                                                        | ance                                                                                   |                                                                               |                                                                                                    |                                                                          |                                                   |
| Annual Day                                |                                                                                                    |                                                                                        |                                                                               |                                                                                                    |                                                                          |                                                   |

Get Year-End Certification

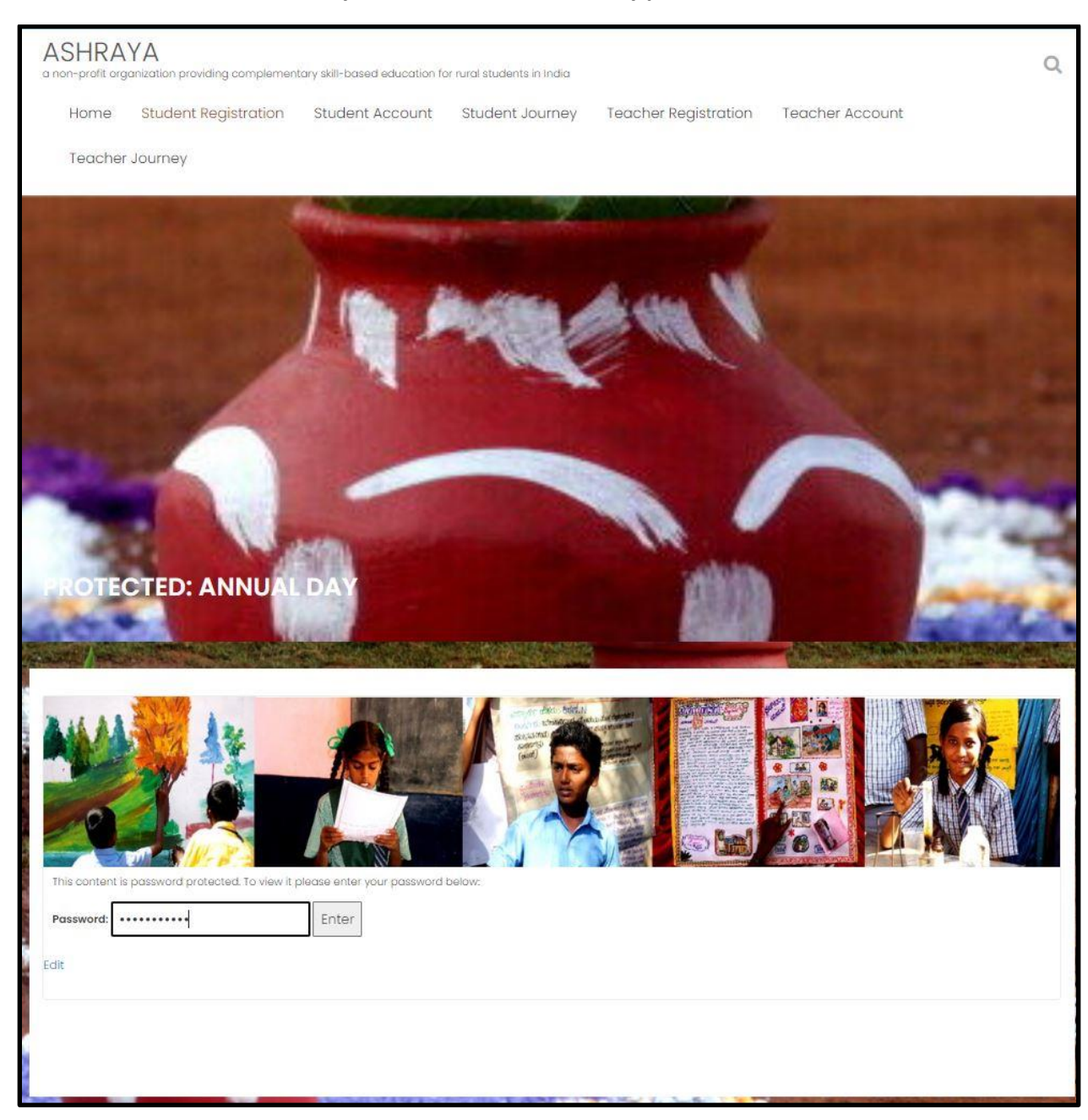

C. Student clicks on "Annual Day" link and enters annual day password

## D. Student views intro videos and sees agenda for annual days

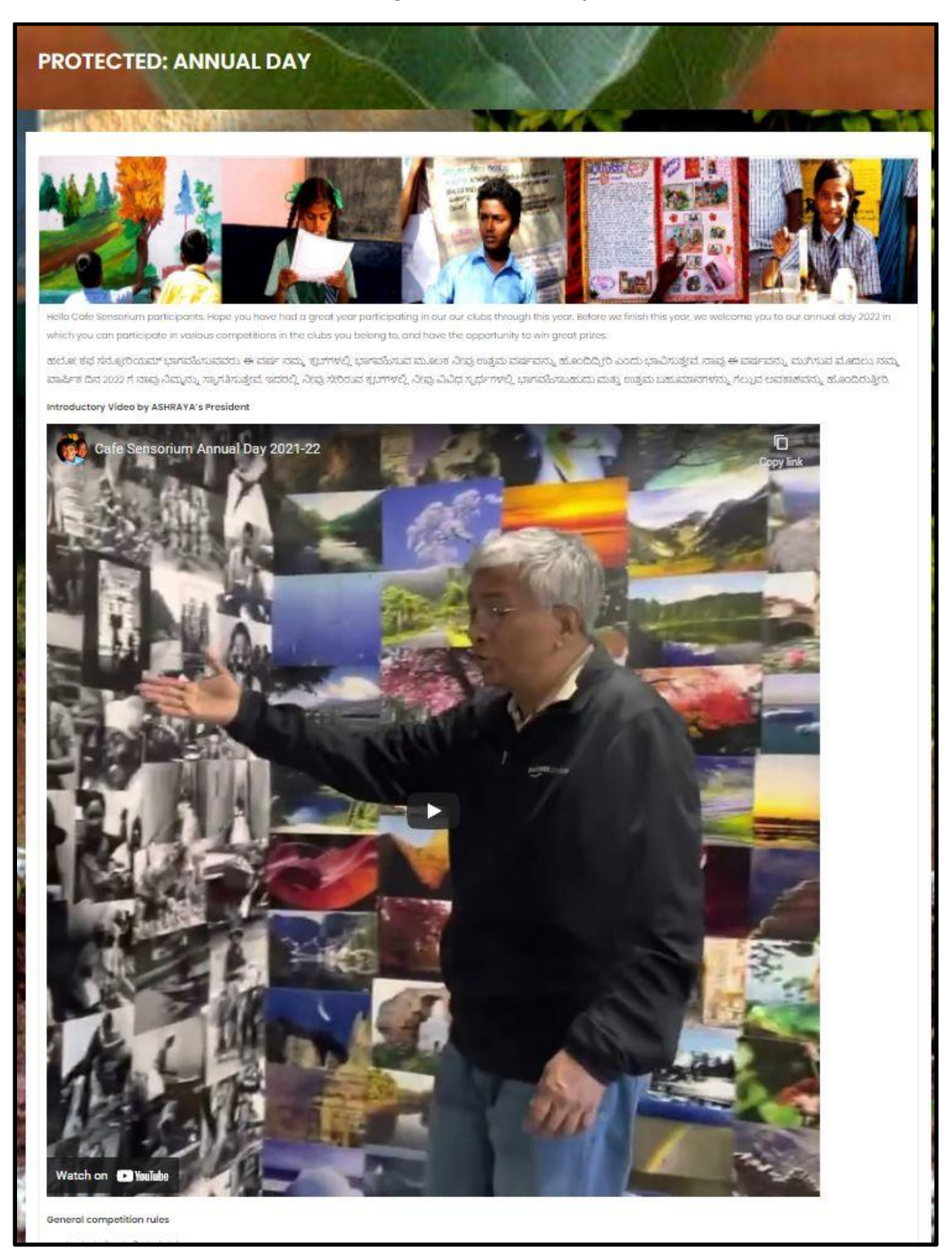

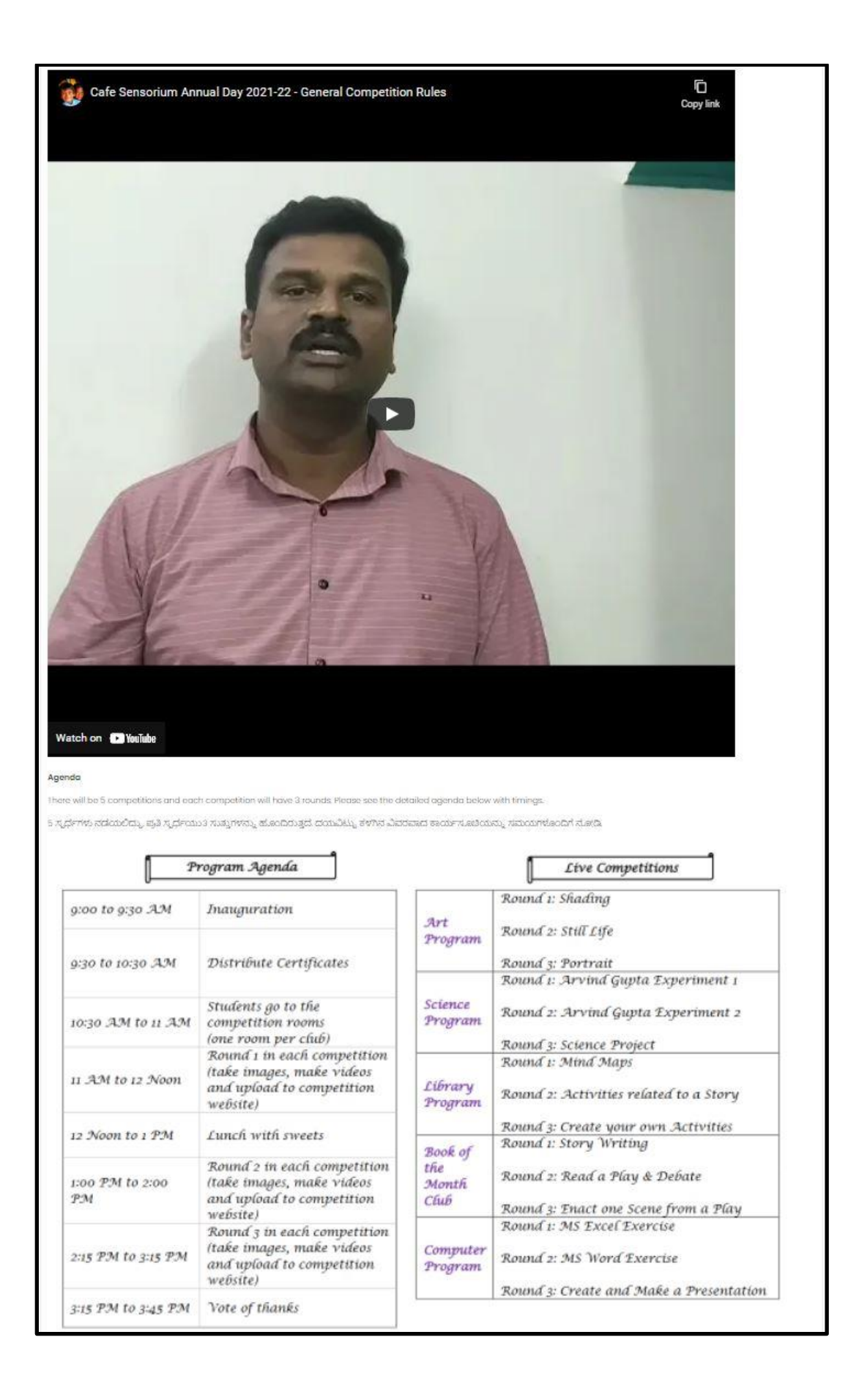

| P                                               | rogram Agenda                                                                                     |                                 | Live Competitions                                                                        |
|-------------------------------------------------|---------------------------------------------------------------------------------------------------|---------------------------------|------------------------------------------------------------------------------------------|
| 9:00 to 9:30 AM                                 | Inauguration                                                                                      | Art                             | Round 1: Shading                                                                         |
| 9:30 to 10:30 AM                                | Distribute Certificates                                                                           | Program                         | Round 3: Portrait                                                                        |
| 10:30 AM to 11 AM                               | Students go to the<br>competition rooms<br>(one room per club)                                    | Science<br>Program              | Round 1: Arvind Gupta Experiment 1<br>Round 2: Arvind Gupta Experiment 2                 |
| 11 AM to 12 Noon                                | Round 1 in each competition<br>(take images, make videos<br>and upload to competition<br>website) | Library<br>Program              | Round 3: Science Project<br>Round 1: Mind Maps<br>Round 2: Activities related to a Story |
| 2 Noon to 1 PM                                  | Lunch with sweets                                                                                 |                                 | Round 3: Create your own Activities                                                      |
| 1:00 PM to 2:00<br>PM                           | Round 2 in each competition<br>(take images, make videos<br>and upload to competition<br>website) | Book of<br>the<br>Month<br>Chub | Round 2: Read a Play & Debate<br>Round 3: Enact one Scene from a Play                    |
| 2:15 PM to 3:15 PM                              | Round 3 in each competition<br>(take images, make videos<br>and upload to competition<br>website) | Computer<br>Program             | Round 1: MS Excel Exercise<br>Round 2: MS Word Exercise                                  |
| 3:15 PM to 3:45 PM                              | Vote of thanks                                                                                    | -                               | Round 3: Create and Make a Presentation                                                  |
| ub<br>:e Club<br>uter Club<br>of the Manth Club |                                                                                                   |                                 |                                                                                          |

# E. Student clicks on "Annual Day Competition Submissions" link

F. Student selects the club they are participating in and views the competitions (see Art and Science club examples below)

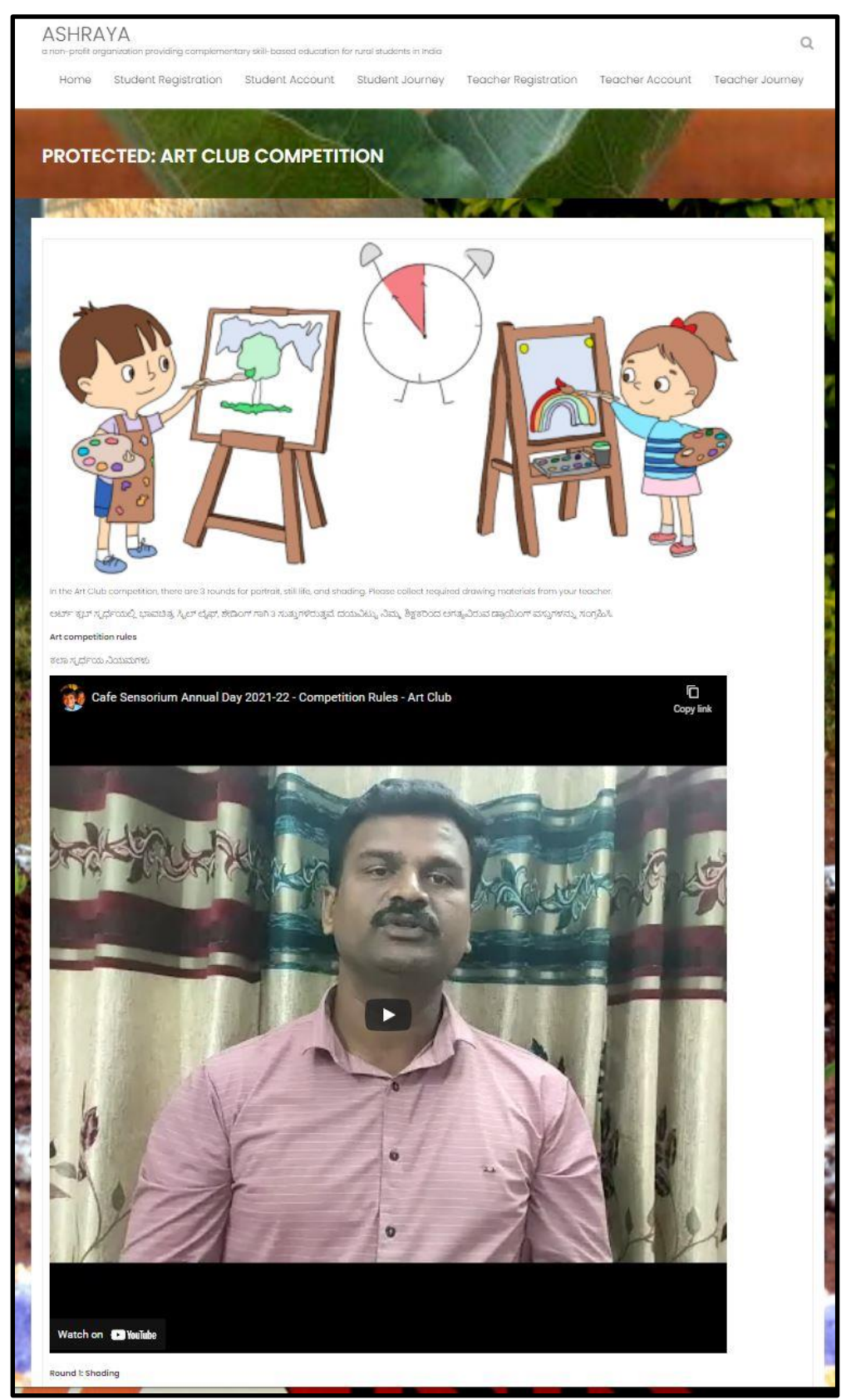

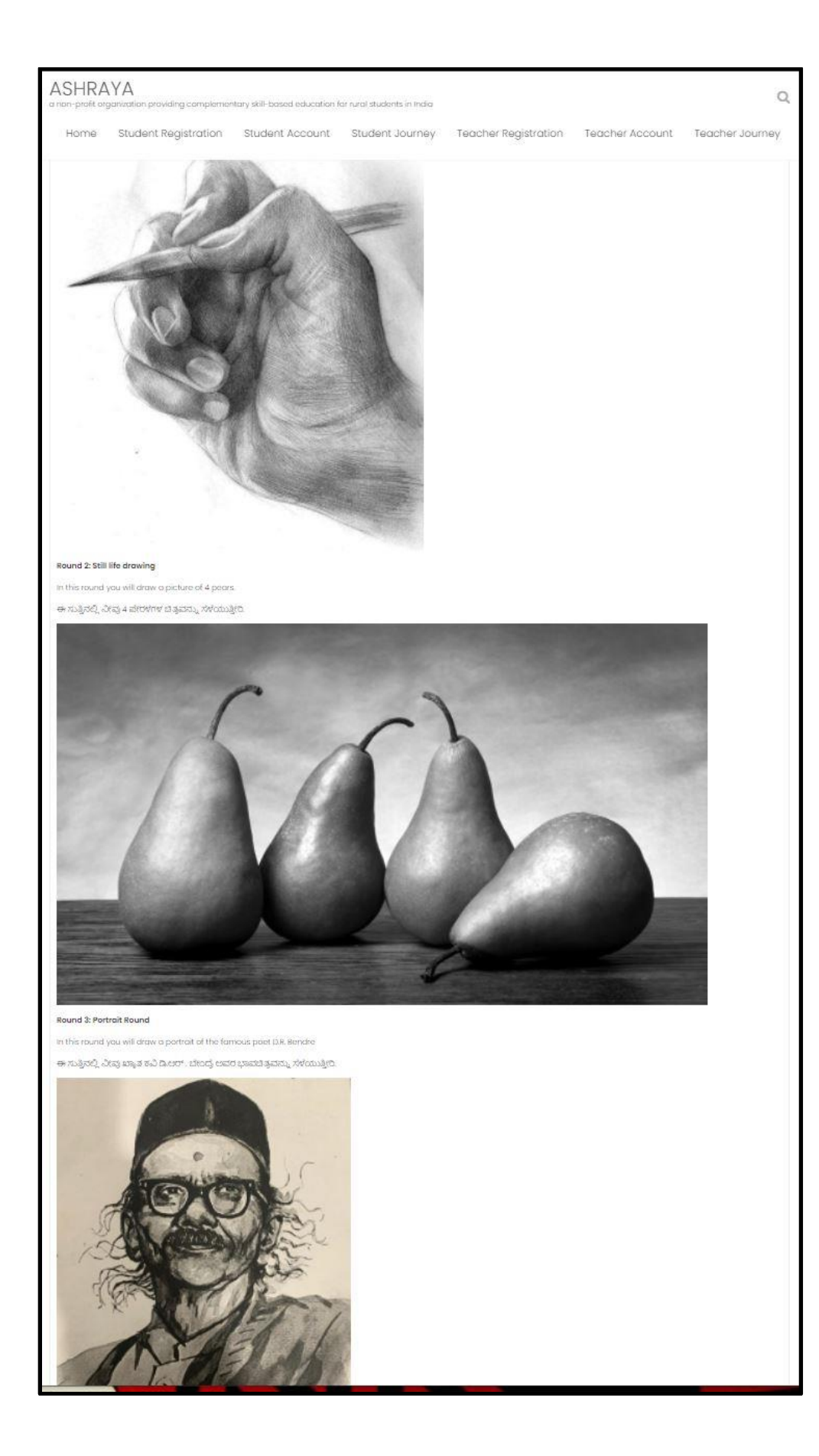

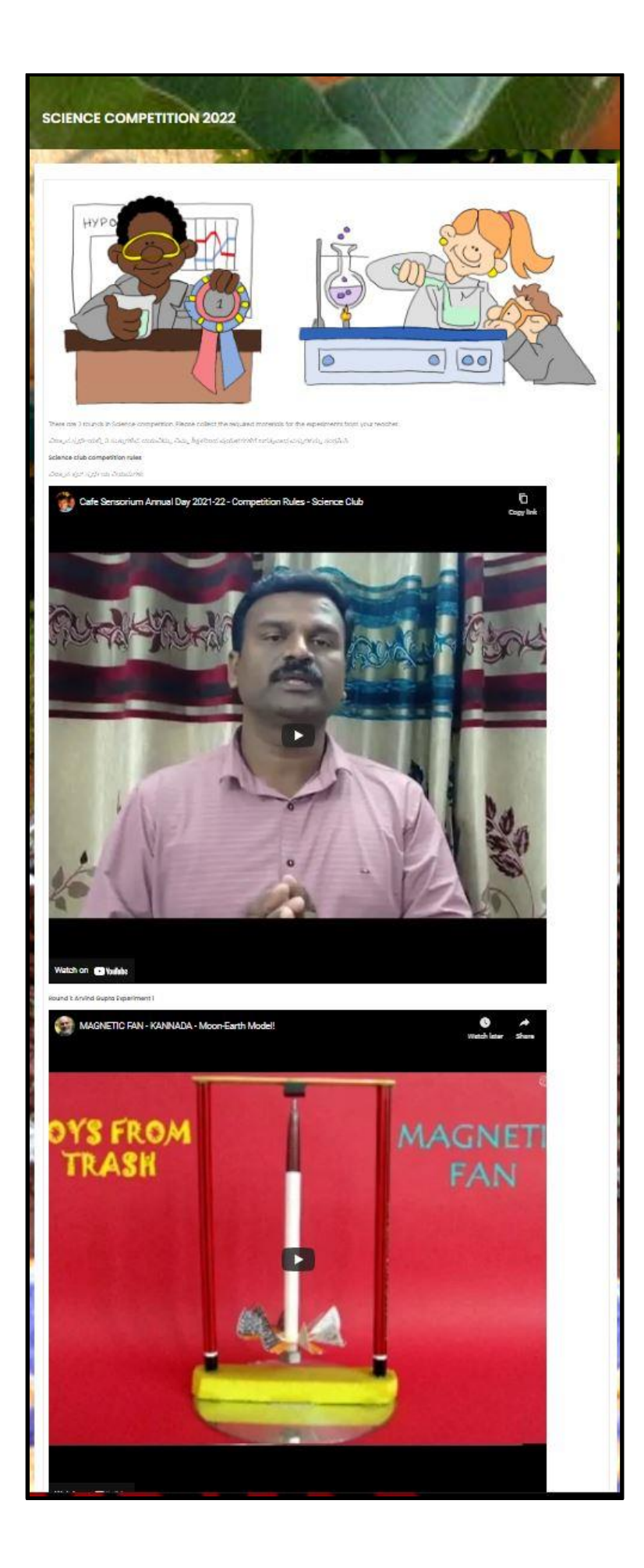

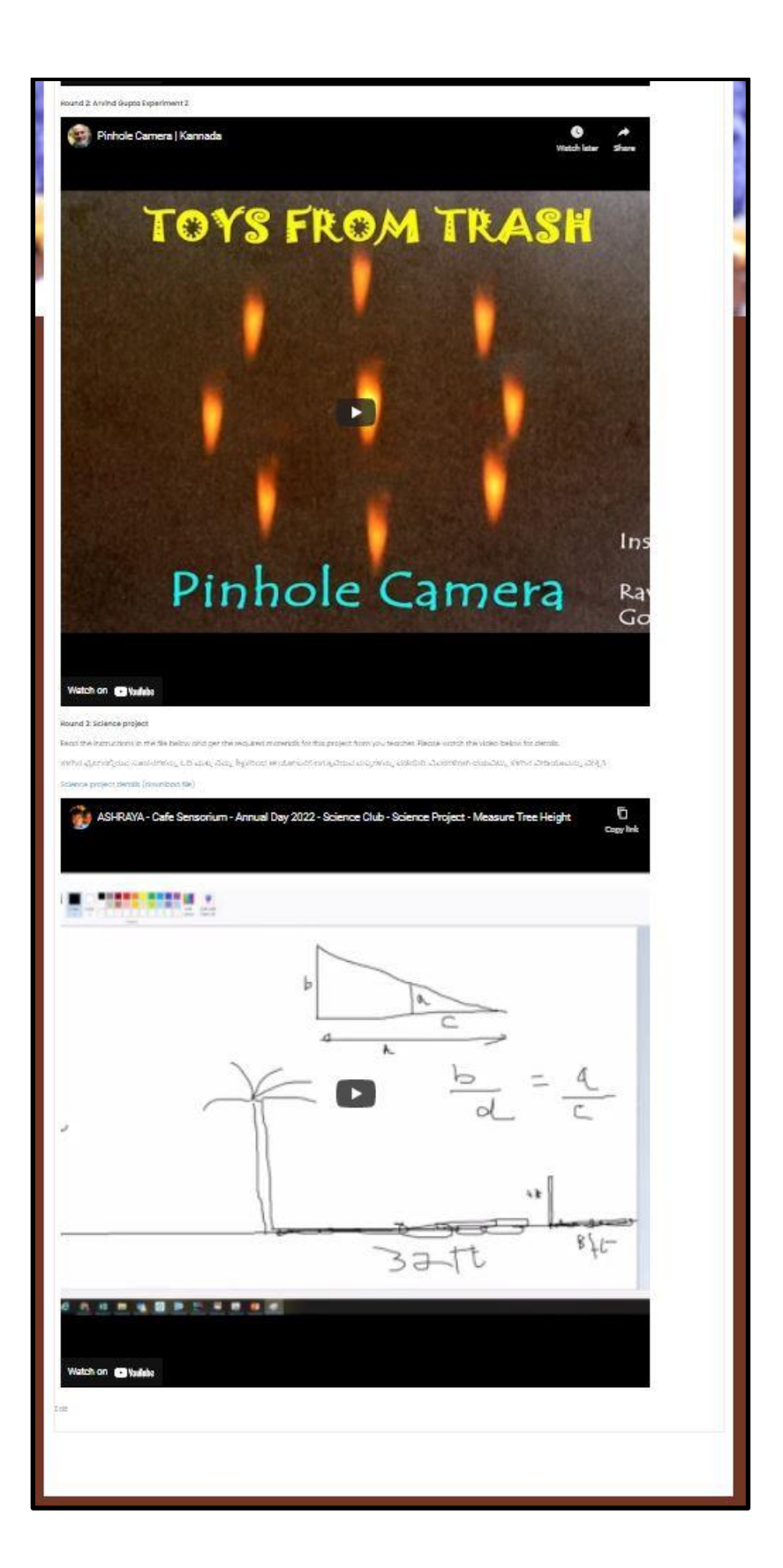

|                                                                                                    |                                                                                                    |                                                                       | 10 |
|----------------------------------------------------------------------------------------------------|----------------------------------------------------------------------------------------------------|-----------------------------------------------------------------------|----|
|                                                                                                    |                                                                                                    |                                                                       | 0  |
|                                                                                                    |                                                                                                    |                                                                       |    |
| Submit your annual day competition<br>Select group number for group assign<br>rucas classafr@mah attas, rucas, rucas<br>upload files                                                                                                    | <u>.ozsignments</u><br>nments only. individual work/azsignments c<br>ವೈಯನಸ್ಥು ಅಯ್ಯಮಾಡಿ, ವೈಯಕ್ತಿಕ ಕೆಲಸ/ನಿಯೇಗ                         | loes not need group number.<br>ವಗಳಿಗೆ ಗುಂಪು ಸಂಖ್ಯೆ ಆಗತ್ಯವಿಲ್ಲ.        |    |
| Submit your annual day competition<br>Select group number for group assign<br>rocas cluessofr@main strasty rocas; rice<br>Upload files<br>Select Fil                                                                                             | <u>.ossignments</u><br>nments only. Individual work/assignments o<br>ವೈಯನ್ನು ಆಯ್ಕೆಮಾಡಿ, ವೈಯಕ್ತಿಕ ಕೆಲ್ಸ್/ನಿಯೋ<br>les Upload Files    | ioes not need group number.<br>ವನಗಳಿಗೆ ಗುಂಪು ಸಂಖ್ಯೆ ಅಗತ್ಯವಿಲ್ಲ.       |    |
| Submit your annual day competition<br>Select group number for group assign<br>rocati of existing rocations<br>Upload files<br>Select Fil<br>Toluk(required)                                                                                      | <u>.aesignments</u><br>ments enly. Individual work/assignments e<br>ವೈಯನ್ನು ಲಯ್ಯಮಾಡಿ, ವೈಯಕ್ತಿಕ ಕೆಲಸ/ನೆಯೋ<br>les Upload Files        | loes not need group number<br>ವನಗಳಿಗೆ ಗುಂಪು ಸಂಖ್ಯೆ ಆಗತ್ಯವಿಲ್ಲ.        |    |
| Submit your annual day competition<br>Select group number for group assign<br>ruca) of attact reference and ruca store<br>Upload files<br>Select Fil<br>Taluk(required)<br>HPS(required)                                                         | <u>reseignments</u><br>ments only. Individual work/assignments o<br>ವೈಯನ್ನು ಲಯ್ಯಮಾಡಿ, ವೈಯಕ್ತಿಕ ಕೆಲಸ(ನಿಯೋ)<br>les Upfoad Files       | loes not need group number.<br>జరగాళిగ గుంపు నంటి, లగాక్కవిల్ల.<br>💟  |    |
| Submit your annual day competition<br>Select group number for group assign<br>rocas of actual reference at a strateger of a strateger<br>upload files<br>Select Fil<br>Taluk(required)<br>HPS(required)<br>Club                                  | <u>iessignments</u><br>imments only. Individual work/assignments c<br>ವೈಯನನ್ನು ಆಯ್ಕೆಮಾಡಿ, ವೈಯಕ್ತಿಕ ಕೇಲಾ(,ನಿರ್ಯೇ<br>les Upload Files | loes not need group number.<br>జనగాళిగ గుంపు నంజ్, అగెక్కవిల్ల,<br>అ  |    |
| Submit your annual day competition<br>Select group number for group assign<br>rucas aduets frieman attack rucas score<br>Upload files<br>Select Fil<br>Taluk(required)<br>Club<br>Group Number                                                   | ioesignments<br>meets only. individual work/assignments o<br>ವೈಯನ್ನು ಲಯ್ಯಮಾಡಿ, ವೈಯಕ್ತಿಕ ಕೆಲಸ(ನಿಯೋ)<br>les Upload Files              | toes not need group number.<br>జరగాళిగ గుంపు నంటి, లగాక్కవిల్ల,<br>లా |    |
| Submit your annual day competition<br>Select group number for group assign<br>ruca) of attact riferan attact ruca) ruca<br>Upload files<br>Select Fil<br>Taluk(required)<br>HPS(required)<br>Club<br>Group Number<br>Competition Round(required) | <u>aesignments</u><br>ments only. Individual work/assignments o<br>ත්රෝත්ද පරේදන්වයි. ක්රියාදීම ඒපත්/බර්ගීම<br>les Upload Files     | toes not need group number.<br>schrift rbossji Xods, εκτιαμβομ<br>ν   |    |
| Submit your annual day competition<br>Select group number for group assign<br>roost ad etc.driffman attast roost rice<br>Upload files<br>Select Fil<br>Taluk(required)<br>HPS(required)<br>Club<br>Group Number<br>Competition Round(required)   | <u>lassignments</u><br>mments only. Individual work/assignments c<br>ವೈಯನ್ನು ಲಯ್ಯವಾಡಿ, ವೈಯಕ್ತಿಕ ಕಲ್ಸಾ/ನಿರ್ಯೇ<br>les Upload Files    | abes not need group number.<br>sadnih ribasji zazi, evrajučej,        |    |

G. Student selects taluk, school, club and competition round; and uploads submissions

### III. Teacher user experience

### A. Teacher clicks on "Teacher Account" tab and logs in

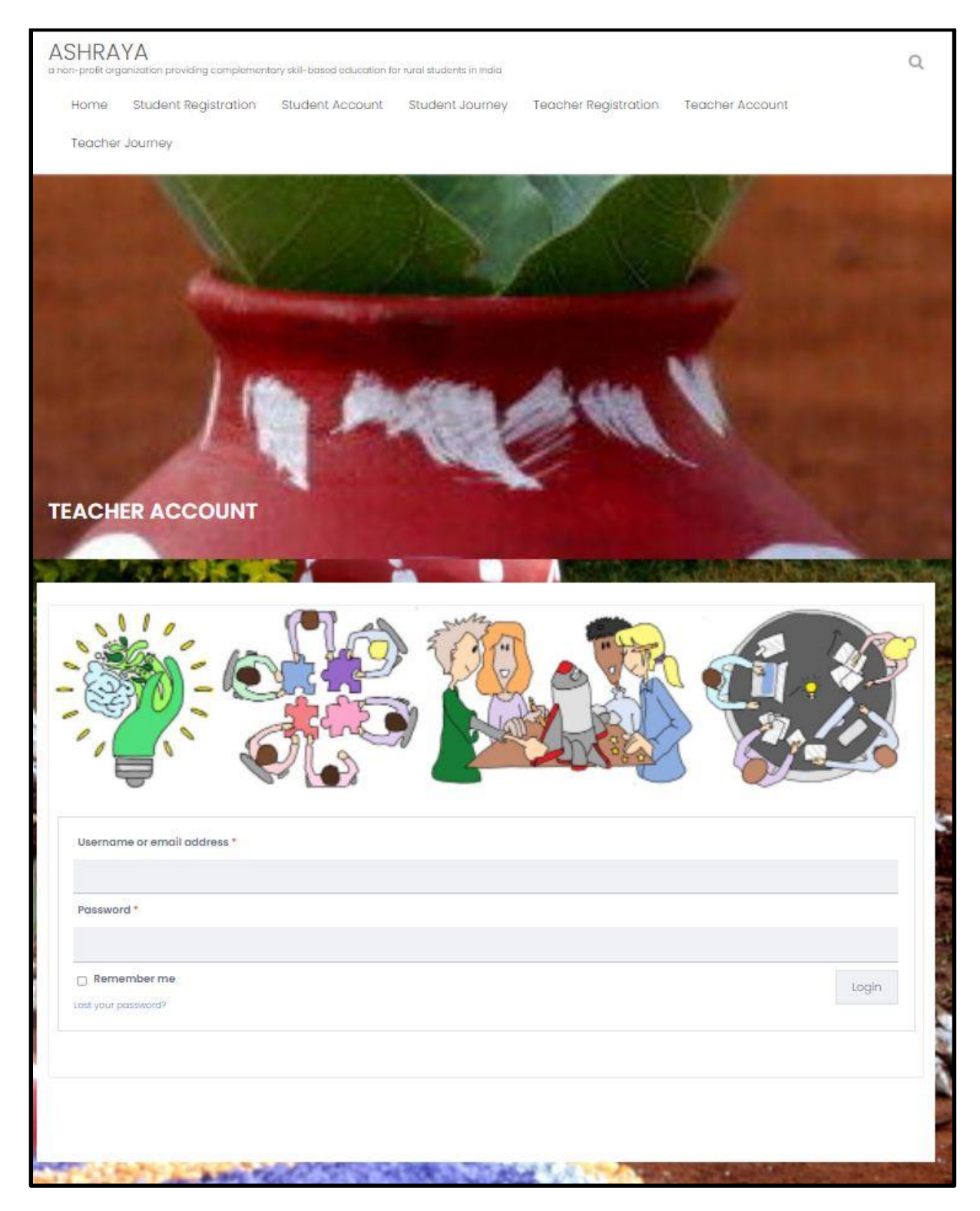

B. Teacher goes to "Teacher Journey" home page and clicks on "View Annual Day Submissions & Award Winners"

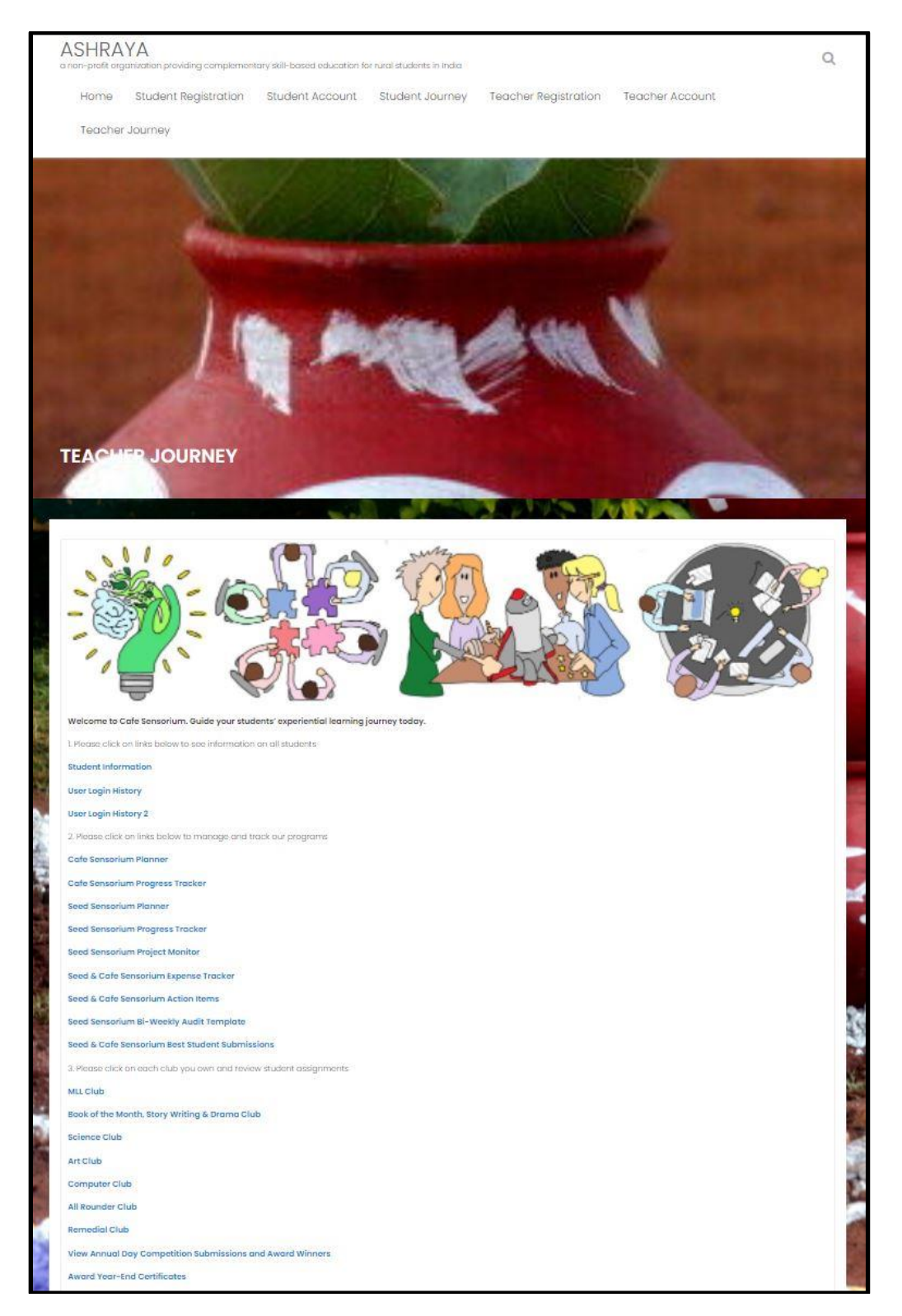

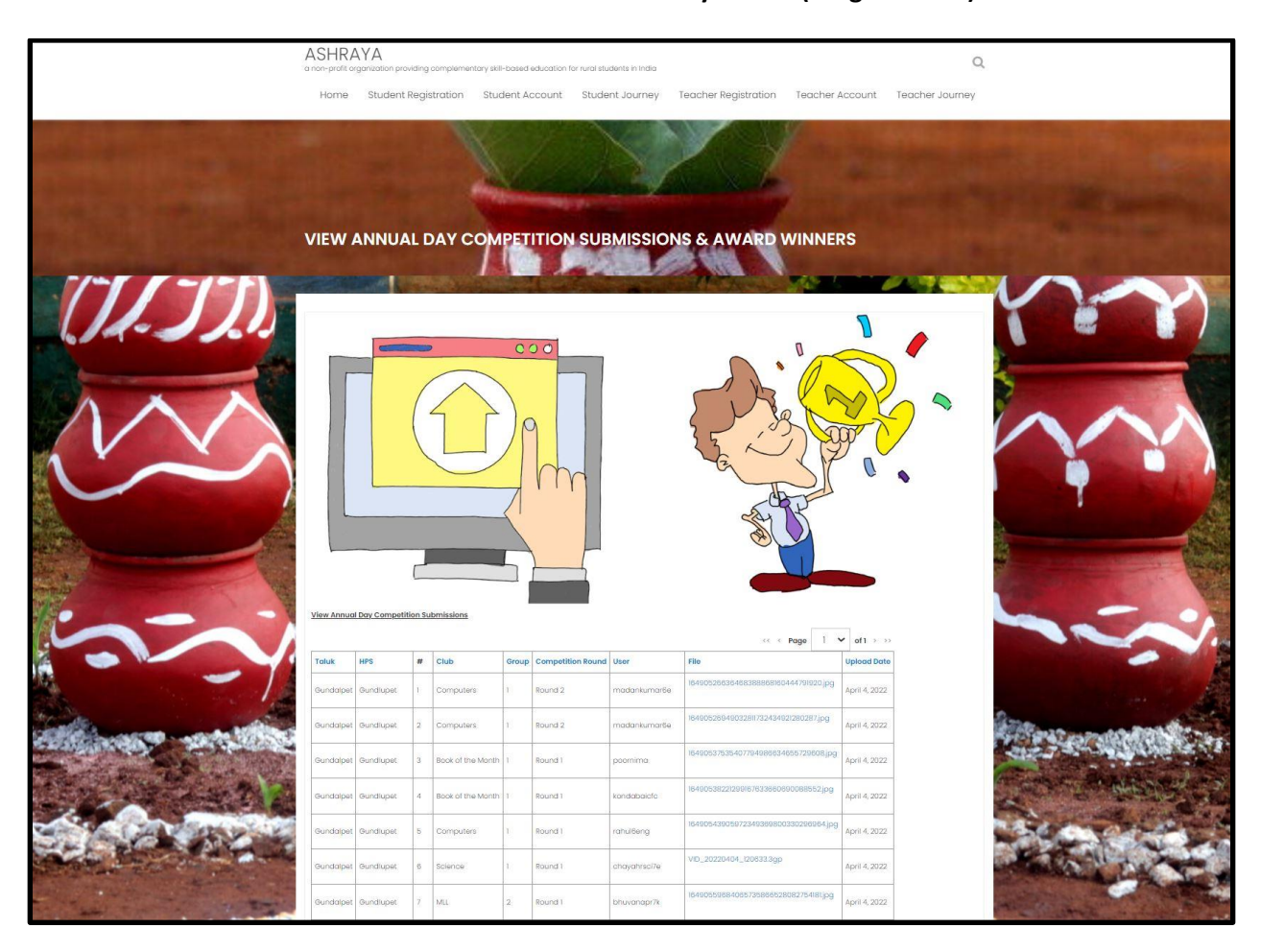

## C. Teacher views submissions from all students from every school (for given club)

# D. Teacher clicks on each submission, downloads and reviews submission from each student

| Home      | Student R    | egis | stration Stud     | lent A     | ccount Stude | ent Journey    | Teacher Registration Teacher A       | Account                     | Teacher |
|-----------|--------------|------|-------------------|------------|--------------|----------------|--------------------------------------|-----------------------------|---------|
| Gundalpet | Kuthanur     | 339  | Science           | 3          | Round 1      | madeshkmcfc    | VID_20220406_105317.3gp              | April 6, 2022               | -       |
| Gundalpet | Annurkeri    | 340  | Science           | 3          | Round I      | aishwarya123   | VID_20220408_104736.3gp              | April 8, 2022               |         |
| Gundalpet | Gundlupet    | 341  | Book of the Month | 1          | Round 1      | lakshmi6ecom   | 16490536256802088700341339076158.jpg | April 4, 2022               | - 2     |
| Gundalpet | Gundlupet    | 342  | Book of the Month | 1          | Round 1      | lakshmi6ecom   | 16490537203801678206188891226406.jpg | April 4, 2022               |         |
| Gundalpet | Gundlupet    | 343  | Science           | 2          | Round I      | ankithaccsci7e | VID_20220404_122526.3gp              | April 4, 2022               |         |
| Gundalpet | Raghavapura  | 344  | MLL               | 2          | Round 2      | vkanta         | VID_20220407_[35905.3gp              | April 7, 2022               |         |
| Gundalpet | Annurkeri    | 345  | ML                | 3 <b>1</b> | Round 1      | sanjanabmo     | 16493966204866867845491593435643jpg  | April 8, 2022               |         |
| Gundalpet | Annurkeri    | 346  | MLL               | 3          | Round 2      | shashibmc      | VID_20220408_122533.3gp              | April 8, 2022               |         |
| Gundalpet | Annurkeri    | 347  | Book of the Month | 2          | Round 2      | mangalal       | VID_20220408_116631.3gp              | April 8, 2022               | 2       |
| Gundalpet | Gundlupet    | 348  | MLL               | 2          | Round 3      | gangagpt       | VID_20220404_145020.3gp              | April 4, 2022               | _       |
| Gundalpet | Gundlupet    | 349  | ML                | 3          | Round I      | nagendrass7k   | VID_20220404_122149.3gp              | April 4, 2022               |         |
| Gundalpet | Shindanapura | 350  | Book of the Month | i -        | Round 3      | nirikasha      | VID_20220405_141919.3gp              | April 5, 2022               | - 2     |
| Gundalpet | Annurkeri    | 351  | Book of the Month | a -        | Round 1      | sujathacfc     | 16493965727024209628422517807138.jpg | April 8, 2022               |         |
| Gundalpet | Shindanapura | 352  | Science           | SI         | Round 2      | manasam        | VID_20220405_120251.3gp              | April 5, 2022               |         |
| Gundalpet | Gundlupet    | 353  | Science           | 1          | Round 1      | manasam        | VID_20220405_102458.3gp              | April 5, 2022               | 2       |
| Gundalpet | Raghavapura  | 354  | Science           | 2          | Round 3      | vinucto        | 16493199817773719231687488784614.jpg | April 7, 2022               | -       |
| Gundalpet | Raghavapura  | 355  | Science           | 2          | Round 2      | vinucto        | VID_20220407_123006.3gp              | April 7, 2022               |         |
| Gundalpet | Raghavapura  | 356  | Art               | 1          | Round 1      | sumithractc    | 16493088008201270379831719422574.jpg | April 7, 2022               | 1       |
| Gundalpet | Gundlupet    | 357  | Book of the Month | 1          | Round 2      | poomima        | VID_20220404_141646.3gp              | April <mark>4</mark> , 2022 |         |

# E. Teacher clicks on "Award Annual Day Competition Winners" and enters winner names by school, club and competition round

| æ                                                                                                    | Cafe Sensorium Annual Day Award Winners 🛠 🖻 🛆<br>File Edit View Insert Format Data Tools Extensions Help Last edit was 4 minutes ago |            |                  |                        |                                |            |                               |              |                                                                                                    |            |                      |          |
|----------------------------------------------------------------------------------------------------|----------------------------------------------------------------------------------------------------|------------|------------------|------------------------|--------------------------------|------------|-------------------------------|--------------|----------------------------------------------------------------------------------------------------|------------|----------------------|----------|
| → ● P   100% *   \$ % 0, 00 122*   Default (Ar. *   10 *   B I ⊕ <u>A</u>   ◆ 田 語 *   Ξ* ±* 快* ≫*   co 田 田 Ÿ * Σ・ |                                                                                                    |            |                  |                        |                                |            |                               |              |                                                                                                    |            |                      |          |
| 024                                                                                                    | - <i>fx</i>                                                                                                    |            |                  |                        |                                |            |                               |              |                                                                                                    |            |                      |          |
|                                                                                                    | A                                                                                                    | 8          | c                | D                      | E                              | F          | G                             | н            | 1                                                                                                    | J          | К                    | L        |
| 1                                                                                                    | Program Name                                                                                                    | Taluk Name | School Name      | Club Name              | Round 1 Win                    | ner        | Round 2 Winner                | 01000        | Round 3 Win                                                                                                    | ner        | Best Student of th   | e Year   |
| 2                                                                                                    |                                                                                                    |            |                  |                        | Group No.                      | Class      | Group No.                     | Class        | Group No.                                                                                                    | Class      | Student Name         | Class    |
| 3                                                                                                    | Cafe Sensorium                                                                                                    | Gundalpet  | Annurkeri        | Science Club           | Aishwarya                      | 8th        | Jyothi and Team               | 8th          | Vinutha and Team                                                                                                    | 8th        | Jyothi               |          |
| 4                                                                                                    | Cafe Sensorium                                                                                                    | Gundalpet  | Annurkeri        | Book of the Month Club | sujatha                        |            | mangla                        |              | nethra and team                                                                                                    |            | sanjana              |          |
| 5                                                                                                    | Cafe Sensorium                                                                                                    | Gundalpet  | Annurkeri        | Art Club               | Chandana                       | 7th        | Meghana                       | 7th          | Manikanta                                                                                                    | 7th        | Varalakashmi         | 8        |
| • 7                                                                                                    | Cafe Sensorium                                                                                                    | Gundalpet  | Annurkeri        | MLL Club               | Saniana                        | 7th        | Shashi and team               | 8th          | Nethravathi and team                                                                                                    | Bib        | Nethravathi          | 8        |
| • 9                                                                                                    | Cafe Sensorium                                                                                                    | Gundalpet  | Raghavapura      | Science Club           | vinu                           | 7th        | shwetha                       | 7th          | chandu                                                                                                    | 7th        | Shwetha              | 7th      |
| 10                                                                                                    | Cafe Sensorium                                                                                                    | Gundalpet  | Raghavapura      | Book of the Month Club | ranju                          | 6th        | kumar and team                | 6th          | ranju and team                                                                                                    | 6rh        | sandhya              |          |
| 11                                                                                                    | Cafe Sensorium                                                                                                    | Gundalpet  | Raghavapura      | Art Club               | Nagesha.S                      | 7th        | vinad.M                       | 8th          | Mamatha,N                                                                                                    | 7th        |                      |          |
| 12                                                                                                    | Cafe Sensorium                                                                                                    | Gundalpet  | Raghavapura      | Computer Club          | Viju'                          | 7th        |                               |              | -                                                                                                    | 200        | 2                    | 200      |
| ▲ 73<br>▼ 15                                                                                                    | Cafe Sensorium                                                                                                    | Gundalpet  | Raghavapura      | MLL Glub               | Sumithra<br>Aphilling and Team | Bih        | Vishakanta Murthy and te      | 6th<br>Gale  | Radhika and team                                                                                                    | /th        | Sumithra             | Bih      |
| 16                                                                                                    | Cafe Sensorium                                                                                                    | Gundalpet  | Gundalpet        | Book of the Month Club | lakshmi                        | 7th        | sahana                        | 8th          | pogmima                                                                                                    | 8th        | sahana               | QIII     |
| 17                                                                                                    | Cafe Sensorium                                                                                                    | Gundalpet  | Gundalpet        | Art Club               | Poomima                        | 7th        | Anjali.S                      |              | Sangeetha                                                                                                    | 8          | Sangeetha            | 8        |
| 18                                                                                                    | Cafe Sensorium                                                                                                    | Gundalpet  | Gundalpet        | Computer Club          | Jeevan                         | 7th        | preethi                       | 7th          |                                                                                                    | -2         | Jeevan               | 7th      |
| <b>1</b> 9                                                                                                    | Cafe Sensorium                                                                                                    | Gundalpet  | Gundalpet        | MLL Club               | keerthana . s                  | 8th        | Ganga and team                | Bth          | Nagendra and Sanjana                                                                                                    | 7th        | Keerthana            | 8th      |
| * 21                                                                                                    | Cafe Sensorium                                                                                                    | Gundalpet  | Kuthanur         | Science Club           | Madesh and Team                | 7th        | Kaveri and Team               | 7th          | Kaveri and Team                                                                                                    | 7th        | 12 (1)<br>(1)        |          |
| 22                                                                                                    | Cafe Sensorium                                                                                                    | Gundalpet  | Kuthanur         | book of the Month Club | Madhurme                       | oth        | sindhu and team               | oth          | Shiles                                                                                                    | oth        | Dindhu<br>Saraswathi | oth      |
| 24                                                                                                    | Cafe Sensorium                                                                                                    | Gundalpet  | Kuthanur         | Computer Club          | Mamatha                        |            | asar a si Watrin              |              | anopä                                                                                                    | -          | GaraSW2011           |          |
| . 25                                                                                                    | Cafe Sensorium                                                                                                    | Gundalpet  | Kuthanur         | MLL Club               | Jyothi                         | 8th        | Sharth and team               | 7th          | Jyothi and team                                                                                                    | 7th        | Roopa                | 8th      |
| ¥ 27                                                                                                    | Cafe Sensorium                                                                                                    | Gundalpet  | Sindanapura      | Science Club           | Manasa and Team                | 7th        | Manu and Team                 | 7th          | Sagar                                                                                                    | 7th        | Manasa               | 7th      |
| 28                                                                                                    | Cafe Sensorium                                                                                                    | Gundalpet  | Sindanapura      | Book of the Month Club | niriksha                       | 6th        | niriksha group                | 6th          | mahadevswamy                                                                                                    | 6th        | jivan patel          | 23       |
| A 29                                                                                                    | Cafe Sensorium                                                                                                    | Gundalpet  | Sindanapura      | Art Club               | Kusuma M N                     | 6th        | Nischitha                     | 7th          | Niriksha                                                                                                    | 6th        | Supritha             | 7th      |
| • 33                                                                                                    | Cafe Sensorium                                                                                                    | Hanur      | Kempayyana Hatti | Science Club           | Thanuja R and Team             | 8th        | Charulatha and Team           | 8th          | Varshini and Team                                                                                                    | Bth        | at at a star         | CoL.     |
| 35                                                                                                    | Cafe Sensorium                                                                                                    | Hanur      | Kempayyana Hatti | Art Club               | pramoda<br>Suchitravad M       | 7th        | Sanchituad N                  | Rth          | shrikanth and team                                                                                                    | om         | shaban<br>Hemanthead | oth      |
| 36                                                                                                    | Cafe Sensorium                                                                                                    | Hanur      | Kempayyana Hatti | Computer Club          | Amith                          | 7th        | Guruprasad, tanuja            | 7tn,8th      | Shabari Team                                                                                                    | 6th        | Tanuja               | 8th      |
| <b>3</b> 7                                                                                                    | Cafe Sensorium                                                                                                    | Hanur      | Kempayyana Hatti | MLL Club               | Chandru                        | 68h        | Nikhil yadav and team         | 7th          | Thanuja and team                                                                                                    | 8th        | Srikanth             | 8th      |
| * 39                                                                                                    | Seed Sensorium                                                                                                    | Hanur      | Kannur           | Science Club           | Rajamma and Team               | 8th        | Shobha and Team               | 7th          | Kanchana and Team                                                                                                    | 8th        | Arpitha              | 8th      |
| 40                                                                                                    | Seed Sensorium                                                                                                    | Hanur      | Kannur           | Book of the Month Club | алц                            | 8th        | arpitha and manasa            | Bth          | sinchana and team                                                                                                    | 8th        | kanchana             | 8th      |
| 41                                                                                                    | Seed Sensorium                                                                                                    | Hanur      | Kannur           | Art Club               | Prasanth.P                     | 7th        |                               |              | Deepthi.P                                                                                                    | 7th        | Adithya              |          |
| 42                                                                                                    | Seed Sensorium                                                                                                    | Hanur      | Kannur           | Computer Club          | Sinchana, S                    | 8th        | Adithya, madevaswamy          | 7th, 8th     | Sinchana & Siddarth                                                                                                    | 8th        | Sinchana             | Bih      |
| * *3<br>* 32                                                                                                    | Seed Sensorium                                                                                                    | Hanur      | Rannur           | MLL GIUD               | kannika                        | 8th        | Rajamma and Team              | 8th          | Manasa and Team                                                                                                    | 8th        | Sowbhagya            | Bth      |
| 40                                                                                                    | Seed Sensorium                                                                                                    | Hanur      | Bandalli         | Book of the Month Club | Abhinaya                       | 8th        | Uarshan and Jeam              | /th          | Darshan and Team                                                                                                    | (th        | Darsha               | 8th      |
| 48                                                                                                    | Seed Sensorium                                                                                                    | Hanur      | Bandalli         | Art Club               | Libesha                        | oun        | mani & team                   | bin          | Chandrana                                                                                                    | Reb.       | Nagabeaga M          | 74n      |
| 49                                                                                                    | Seed Seasonum                                                                                                    | Hanur      | Bandalli         | Computer Club          | Hema                           | Rth        | Mani & shiyamallamma          | 8th 7th      | Darshan & Amulya                                                                                                    | 7th 8th    | Hema                 | Sth      |
| . 50                                                                                                    | Seed Sensorium                                                                                                    | Hanur      | Bandalli         | MLL Club               | Bhanupriva                     | 6th        | Jaderudramma&team             | 7th          | Amulva &team                                                                                                    | 7th        | Amulva               | 7(h      |
| ¥ 53                                                                                                    | Seed Sensorium                                                                                                    | Hanur      | Cowdalli         | Science Club           | Kavyashree and Team            | 6th        | Divakar                       | 7th          | Yamuna                                                                                                    | 5th        | Divakar              | 7th      |
| 54                                                                                                    | Seed Sensorium                                                                                                    | Hanur      | Cowdalli         | Book of the Month Club | diwakar                        | 7th        | diwakar and team              | 7th          | savitha                                                                                                    | 7th        | muniyappa            | 7th      |
| 55                                                                                                    | Seed Sensorium                                                                                                    | Hanur      | Cowdalli         | Computer Club          | Sanjana                        | 7th        | Puneeth Team                  | 7th          | Puneeth& praveen                                                                                                    | 7th        | Savitha              | 7th      |
| <b>\$</b> 56                                                                                                    | Seed Sensorium                                                                                                    | Hanur      | Cowdalli         | MLL Club               | Indra                          | 6th        | Yamuna and team               | 5th          | Yamuna & team                                                                                                    | 5th        | Savitha              | 7th      |
| 58                                                                                                    | Seed Sensorium                                                                                                    | Hanur      | Shaghya          | Science Club           | Prarthna and Team              | 8th        | Kaveri and TEam               | Bth          | Anitha and Team                                                                                                    | 8th        | Anu                  | 8th      |
| 99                                                                                                    | Seed Sensorium                                                                                                    | Hanur      | Shaghya          | BOOK of the Month Club | kaveri                         | Bth        | Kaveri team                   | 8th          | Anu team                                                                                                    | 8th        | Anitha               | 261 22   |
| 60                                                                                                    | Seed Sensorium                                                                                                    | Hanur      | Shaqhya          | Art GIUD               | Ningaraju.N                    | <b>A</b> 1 | 14                            | A.1.         | Sidduswamy.S                                                                                                    | 76h        | Madan                | Bth      |
| 62                                                                                                    | Seed Sensorium                                                                                                    | Hanur      | Shaqhya          | MLL Club               | Anitha                         | Sth.       | Agitha & Jager                | Bith<br>Bith | Anima & Sundha                                                                                                    | Bih<br>Bib | Anitha               | 8th      |
| ¥ 65                                                                                                    | Seed Servicium                                                                                                    | Hanur      | Ailipura         | Science Club           | Hemalatha and Taser            | 7th        | Aishwarya and Team            | 7th          | Magaga                                                                                                    | 7th        | rentria              | O'II     |
| 65                                                                                                    | Seed Sensonium                                                                                                    | Hanur      | Ajjipura         | Book of the Month Club | shreva                         | 7th        | chithra/shreva                | 7th          | shreva group                                                                                                    | 7th        | chithra              | 7th      |
| 67                                                                                                    | Seed Sensorium                                                                                                    | Hanur      | Ajjipura         | Art Club               | Adhithya.M                     | 6th        | Nisha.G                       | 5th          | and the second second sec |            | Asha.G               | 7th      |
| 68                                                                                                    | Seed Sensorium                                                                                                    | Hanur      | Ajjipura         | Computer Club          | Manasa. P                      | 7th        | Shreya, Priyanka              | 7th          | Chithra, Sindhu                                                                                                    | 7th, 6th   | Shreya               | 7th      |
| 69                                                                                                    | Seed Sensorium                                                                                                    | Hanur      | Ajjipura         | MLL Club               | Hemalatha                      | 7 th std   | chithra and team              | 7 th std     | Priyanka and team                                                                                                    | 7 th       | Priyanka             | 7 th std |
| 70                                                                                                    | Seed Sensorium                                                                                                    | Hanur      | Ramapura         | Science Club           | Pushpa and Team                | 7ih        | Hemashre                      | 7th          | Shamabanu                                                                                                    | 7th        | 1010. O              | 0.       |
| 71                                                                                                    | Seed Sensorium                                                                                                    | Hanur      | Ramapura         | Book of the Month Club | bhuvaneshwari                  | 7th        | bhuvaneshwari team            | 7th          | kruthika team                                                                                                    | 7th        | kruthika             |          |
| 72                                                                                                    | Seed Sensorium                                                                                                    | Hanur      | Ramapura         | Art Club               | Avinastr                       | 8th        | Jeevitha.s                    | 7th          |                                                                                                    | -2         | Manoranjitha         | 8th      |
| 73                                                                                                    | Seed Sensorium                                                                                                    | Hanur      | Ramapura         | Computer Club          | Pushpa, M                      | 8th        | Shalini, Kavya                | 7th          | Vineethkumar Team                                                                                                    | 8th,6th    | Vineeth kumar        | 8th      |
| <b>▲</b> 74                                                                                                    | Seed Sensorium                                                                                                    | Hanur      | Ramapura         | MLL Club               | Kaviya                         | 6 th std   | Mahintaj and team             | 6 th std     | Anjali and team                                                                                                    | 6 th std   | Kaviya               | 6 th std |
| 76                                                                                                    | Seed Sensorium                                                                                                    | Hanur      | Halagapura       | Art Glub               |                                | 200        | -                             | -            |                                                                                                    | 2          |                      | -        |
| 70                                                                                                    | Seed Sensorium                                                                                                    | Hanur      | Lokkanahalli     | Book of the Month Club | Manjula                        | 7th        | Deepthi & team                | 7th          | Deepthi & team                                                                                                    | 7th        | Harinath             | 7th      |
| 70                                                                                                    | Seed Sensorium                                                                                                    | Hanur      | Lokkanahalli     | Art Club               | sahana                         | 7th        | vijaykyman and team           | /th          | varshitha and team                                                                                                    | 15th       | ratnamma             | 7th      |
| 80                                                                                                    | Seed Sensorium                                                                                                    | Hanur      | Lokkanahalli     | Computer Club          | Byrava.A                       | Rih        | Varshillon & Manual-          | 784          | sowonagya<br>Harioath & Manu                                                                                                    | 7 th       | Ganaña               | 740      |
| . 81                                                                                                    | Sned Servicium                                                                                                    | Hanur      | Lokkanahalli     | MLL Club               | Sabana                         | 7th        | Rainamina & learn             | 7ih          | Lakshmi & taam                                                                                                    | 6th        | Varshitha            | 7th      |
|                                                                                                    | TIDLID SUPPORT MICH.                                                                                                    |            |                  |                        | seating in                     | 2.40       | Construction of the design of | 1.841        | Service min or (CODII)                                                                                                    |            | * **** #F 111 FM     | 2.40     |

#### **IV. Student User Experience**

A. Student logs in, goes to Annual Day page and clicks on "Annual Day Competition Award Winners" to view award winners in each school, club and competition round

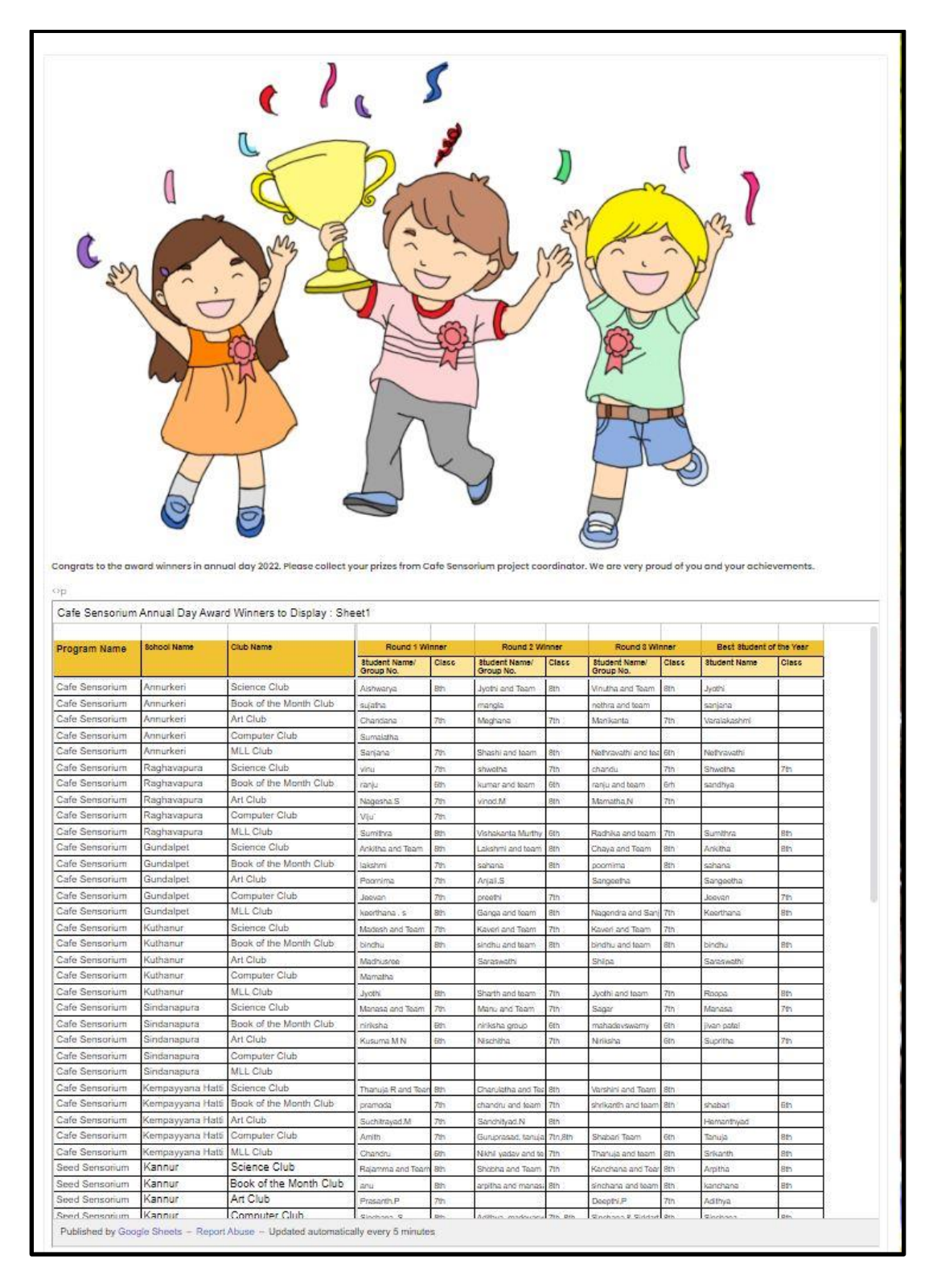